## Label Inspector Sheet -> Labels -> Label Inspector

The Label Inspector allows you to view and change labels. Labels are names that are assigned to a rectangular range of cells. Ranges can be designate as AutoGrow. The **Sheet -> Labels -> Label Inspector** command opens the Label Inspector and sets the range field to the current cell or current range.

To add a range, type in an appropriate name, press tab, enter the cell range for the label, and press **RETURN**. The range will be added to the list. To change a range, click on the range in the list. The name and cell range will be placed in the text fields. Make the appropriate changes and click on Update. To remove a range from the list, select the range and click Delete. To select a range on the worksheet, select the range name, then click Goto.

Labels are used to keep track of the location of macros. To execute a macro, select the label from the list and click on the Run: button. The Run button may be Command-dragged to either the ToolBar or a tool holder in a window.

Parent Menu Labels¬.